## Navigating the new Bizfile: Renew registration as Corporate Service Provider (CSP)

The "Renew registration as corporate service provider" eService allows you to apply to renew your firm's registration as a CSP to file transactions with ACRA on behalf of your clients.

CSPs who wish to renew their registration must submit an online renewal application with ACRA, not earlier than 60 days before the registration expiry date.

## Step by step instructions to renew registration as CSP

Ensure that you have:

- ✓ Name list of appointed Registered Qualified Individual (RQI) Ensure that all RQIs are active and will remain appointed to the CSP
- ✓ Completed the AML/CFT Mandatory Training and Proficiency Test Requirements

Step 1: Login to Bizfile as a "Business User" using Corppass credentials.

|   | A Singapore Government Agency Website How to identify                                            |                                                                         |
|---|--------------------------------------------------------------------------------------------------|-------------------------------------------------------------------------|
| b | Making Singapore the best place for business                                                     | - J Login   宮   Q                                                       |
|   | Register 👻 Manage 👻 Annual filing                                                                | ▼ Deregister ▼ Others ▼   Buy information ▼   Subscribe APIs ▼          |
|   | Welcome<br>Your one-stop digital<br>filing and information<br>Search for busil<br>Login with Sin | ser   N, Corppass to transact on behalf of a business entity.      Jser |
|   | Entity Industry F UEN.                                                                           |                                                                         |
|   | Q Enter entity name or UEN to begin                                                              | n search                                                                |

**Step 2**: Click **"Select profile"** to proceed with transactions when prompted to choose an entity profile.

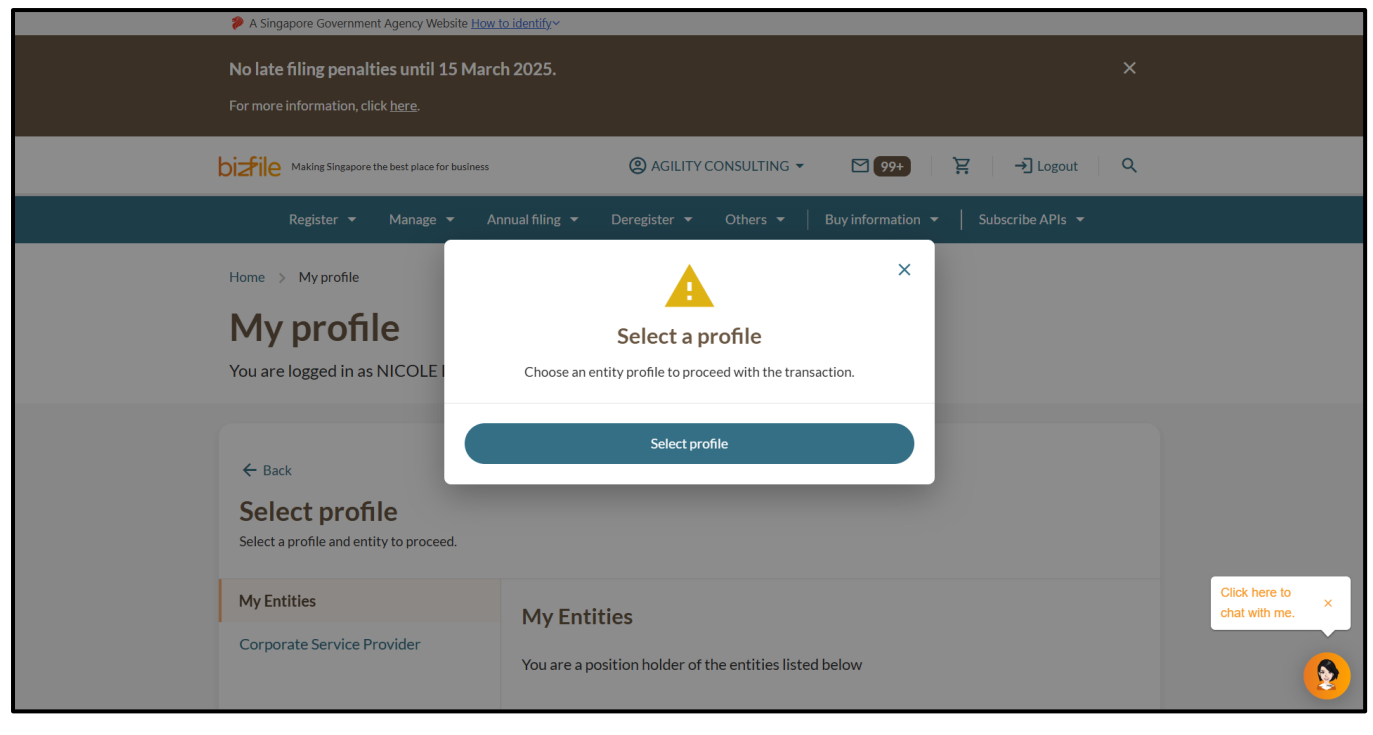

**Step 3:** On the "**My Profile** - **Select profile**" page, **select "My Entities**" tab and search for your own CSP firm in the **Search bar**. The CSP renewal application can only be submitted by authorised position holders (directors or secretaries).

| My profile<br>You are logged in as MIKAIL BIRKIC (                  | NRIC 52015096C).                                                                                   |                                                                                     |   |
|---------------------------------------------------------------------|----------------------------------------------------------------------------------------------------|-------------------------------------------------------------------------------------|---|
| ← Back<br>Select profile<br>Select a profile and entity to proceed. |                                                                                                    |                                                                                     |   |
| My Entities<br>Corporate Service Provider                           | My Entities<br>You are a position holder of the entities listed b<br>Search by company name or UEN | Q Search                                                                            |   |
|                                                                     | !MPERATIVE     >       202400437R       To-do items: 0                                             | Sort by: Alphabetical (A-Z)<br>50 SHAREHOLDERS DATA<br>202500066H<br>To-do items: 0 | ۲ |

Step 4: Select your CSP Firm (e.g. CENTRALMAP) to file transactions on behalf of your CSP firm.

| ← Back<br>Select profile<br>Select a profile and entity to proceed. |                                                                                                    |                     |   |
|---------------------------------------------------------------------|----------------------------------------------------------------------------------------------------|---------------------|---|
| My Entities                                                         | My Entities                                                                                                    |                     |   |
| Corporate Service Provider                                          | You are a position holder of the entities listed below Centralmap                                                                                                    | Q. Search           |   |
|                                                                     | = Sort by: A                                                                                                    | lphabetical (A-Z) 🗸 |   |
|                                                                     | CENTRALMAP ><br>202488884T<br>To-do items: 0                                                                                                    |                     |   |
|                                                                     | Items per page: 10  The function of the function of the functi |                     |   |
|                                                                     | Page 1 of 1 💌                                                                                                    | < >                 | 8 |

**Step 5:** This will bring you to your CSP's dashboard, where your CSP's name (e.g. CENTRALMAP) will be displayed on the top **menu bar**.

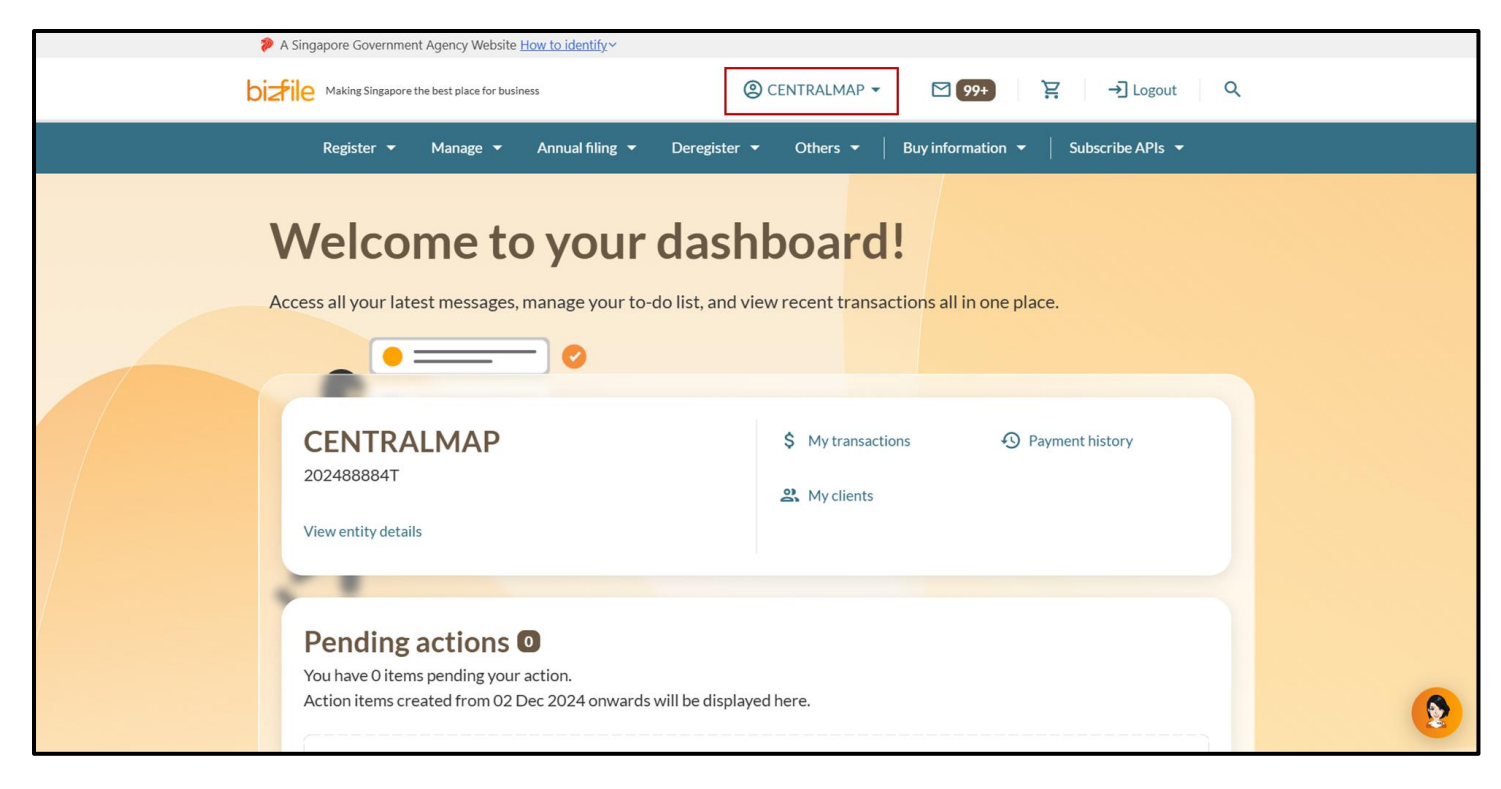

**Step 6**: From the mega menu, select **"Manage"**, click the **"Corporate service provider"** tab and select **"Renew registration as corporate service provider"**.

| A Singapore Government Agency Webs                   | ite <u>How to identify</u> ~                                                                                                    |
|------------------------------------------------------|----------------------------------------------------------------------------------------------------|
| bizfile Making Singapore the best place for          | xusiness ② CENTRALMAP ▼                                                                                                    |
| Register 👻 Manage 🔺                                  | Annual filing   Deregister   Others   Buy information   Subscribe APIs                                                              |
| Manage<br>Access eServices to manage and upd         | ate entity details and professional information                                                                                     |
| Local company<br>Foreign company                     | Corporate service provider<br>eServices to manage and update details of corporate service provider                                  |
| Sole<br>proprietorship/partnership                   | <b>Update information</b><br>술 Update corporate service provider information 온 Update registered qualified individual information   |
| Limited liability partnership<br>Limited partnership | Maintain corporate service provider client list     Manage filing access for corporate service     provider employees               |
| Public accounting firm                               | Renewal                                                                                                    |
| Corporate service provider                           | <ul> <li>Renew registration as corporate service provider</li> <li>Renew registration as registered qualified individual</li> </ul> |
| Public accountant<br>Approved liquidator             |                                                                                                    |

| Renew registration as corporate                                                                                                    |         |
|----------------------------------------------------------------------------------------------------|---------|
| service provider                                                                                                    |         |
|                                                                                                    |         |
|                                                                                                    |         |
| Introduction                                                                                                    |         |
| This eService allows you to apply to renew your firm's registration as a Corporate Service<br>Provider (CSP).                                                                                                    |         |
| Time to complete 15 minutes - 30 minutes                                                                                                    |         |
| Approval Time Immediate     \$ Fee \$400.00 (2 years)                                                                                                    |         |
| Before you start                                                                                                    |         |
| Insure that you have the following information ready:                                                                                                    |         |
| <ul> <li>Name list of appointed Registered Qualified Individual (RQI) - Ensure that all RQIs are active and<br/>will remain appointed to the CSP.</li> </ul>                                                                                                    |         |
| <ul> <li>Mandatory training and proficiency test records.</li> </ul>                                                                                                    |         |
| 2 Important considerations:                                                                                                    |         |
| <ol> <li>A CSP must fulfil the following requirements:</li> <li>Be a business entity registered with ACRA, such as an incorporated local company, registered<br/>business (sole-proprietorship/partnership), registered limited liability partnership, or<br/>registered limited partnership.</li> </ol> |         |
| <ul> <li>Act by or through at least one RQI. For example, an RQI can be the CSP itself (in the case of a<br/>sole proprietor), or have at least one partner/director who is an RQI, or employ or engage at<br/>least one RQI.</li> </ul>                                                                 |         |
| <ul> <li>Meet the fit and proper criteria, or demonstrate that its directors, partners, or persons directly or indirectly involved in its management are fit and proper.</li> </ul>                                                                                                    |         |
| Complete the mandatory AML/CFT Mandatory Training and Proficiency Test Requirements.                                                                                                    |         |
| 2 when assessing your application, the kegistrar may consider your conduct and compliance nistory<br>as a CSP or RQI, as well as any professional misconduct including breach of fiduciary duty or serious<br>negligence that adversely reflects on your commercial integrity.                           |         |
| 3 You should refer to MAS' <u>website</u> on targeted financial sanctions. It is also important to ensure that<br>the CSP firm has subscribed to MAS' website to receive alerts regarding changes to the lists.                                                                                          |         |
| 4 You are required to obtain more information about terrorist designation and the legislation for<br>countering terrorism, and to sign up on the Inter-Ministry Committee on Terrorist Designation<br>website.                                                                                           |         |
| Useful reminders 0                                                                                                    |         |
| <ul> <li>Opon approval, the registration as a CSP is valid for two years and is effective from the date<br/>of approval. Renewal of registration can be initiated 60 days before the expiry date.</li> </ul>                                                                                             |         |
| <ul> <li>There will be no refunds for rejected application. Once registered as a CSP, no refunds will be provided for early de-registration or cancellation of registration by ACRA.</li> </ul>                                                                                                    |         |
| <ul> <li>You can only file on behalf of your clients in BizFile after adding them to your client list using<br/>the 'Maintenance of Client list' transaction. The added clients must endorse in BizFile and<br/>agree to appoint you as their CSP before you can file on their behalt.</li> </ul>        |         |
|                                                                                                    |         |
|                                                                                                    | Start → |
|                                                                                                    |         |

Step 8: Verify the CSP information to ensure it is up to date.

**Important:** If you need to update any changes for the CSP, including the types of corporate services offered, nature of business and the list of Registered Qualified Individuals (RQIs) appointed to the CSP, use the **"Update corporate service provider"** eService under the **"Manage"** tab before continuing with this filing.

| verny and a                                                                                              |                                                                                                    |             |                   |
|----------------------------------------------------------------------------------------------------|----------------------------------------------------------------------------------------------------|-------------|-------------------|
| Before you renew your                                                                                    | CSP registration, verify if all the information                                                                                           | n displayed |                   |
| date, please make the n                                                                                  | necessary changes using the Update Corpora                                                                                                | te Service  |                   |
| Provider eService before                                                                                 | re proceeding with the renewal.                                                                                                    |             |                   |
|                                                                                                    |                                                                                                    |             |                   |
| CSP details                                                                                              |                                                                                                    |             |                   |
| Entity UEN                                                                                               | Entity name                                                                                                    | CSP number  | Registration date |
| 202488884T                                                                                               | CENTRALMAP PRIVATE LIMITED                                                                                                    | FA20250023  | 16 Dec 2023       |
| Type of corporate                                                                                        | service and nature of business                                                                                                    |             |                   |
| Type of corporate service                                                                                | provided                                                                                                    |             |                   |
| <ol> <li>Acting, or arranging for<br/>secretary of a corpora<br/>similar position in relation</li> </ol> | or another person to act (i) as a director or<br>ation; (ii) as a partner of a partnership; or (iii) in a<br>ation to other legal persons |             |                   |
| 2 Forming, or arranging                                                                                  | g for another person to form, on behalf of another                                                                                        |             |                   |
| person, a corporation                                                                                    | or other legal person                                                                                                    |             |                   |
| Nature of business                                                                                       |                                                                                                    |             |                   |

**Step 9**: Review and confirm the RQIs appointed to the CSP. Ensure each RQI's status is active and confirm they will remain appointed to the CSP. Tick the checkbox beside each RQI's name.

**Important:** To add or remove RQIs, use the **"Update corporate service provider"** eService found under the **"Manage"** tab before continuing with this filing.

| Appointed RQIs 1                                                                                                    |                                    |                                   |                                  |  |
|----------------------------------------------------------------------------------------------------|------------------------------------|-----------------------------------|----------------------------------|--|
| Ensure that the appointed                                                                                                    | Registered Qualified Individuals   | s (RQIs) are still active         | <b>A</b>                         |  |
| <ul> <li>RQIs winneed to performendorsement and a submission of this transaction</li> <li>RQIs who do not accept the endorsement will be withdrawn from the CSP</li> <li>If you wish to appoint or withdraw a RQI please proceed to Update Corporate Service Provider information before continuing with the renewal</li> </ul>                          |                                    |                                   |                                  |  |
| <ul> <li>If you wish to appoint or withdraw a RQI, please proceed to Update Corporate Service Provider information before continuing with the renewal</li> <li>The application will only be approved if at least one RQI has endorsed the appointment. Otherwise, the application will be rejected, and the application fee is non-refundable</li> </ul> |                                    |                                   |                                  |  |
| 0 items                                                                                                    |                                    |                                   | Y Expand all 🔥 Collapse a        |  |
| 1. MIKAIL BIRKIC     S2015096C · Appointed                                                                                                    | on 10 Mar 2025 • Expires on 09 Apr | 2025 · Registered                 | ^                                |  |
| Identification type<br>NRIC-C                                                                                                    | Identification number S2015096C    | Name<br>MIKAIL BIRKIC             | Registration date<br>10 Mar 2025 |  |
| Registration expiry date<br>09 Apr 2025                                                                                                    | Appointment date<br>10 Mar 2025    | Registration status<br>Registered |                                  |  |
|                                                                                                    |                                    |                                   |                                  |  |

**Step 10**: Enter the details for the completed mandatory training and proficiency test. Click **"Review and confirm"** to proceed.

| and Combationg the Financing of<br>Terrorism(AML/CFT) course within the last 2                   | TAMMY LENG (T0000018Z)                                                                         | •  |
|--------------------------------------------------------------------------------------------------|------------------------------------------------------------------------------------------------|----|
| years.                                                                                           | Date of mandatory AML/CFT training course                                                      |    |
|                                                                                                  | 07 May 2024                                                                                    | Ħ  |
|                                                                                                  | Date of proficiency test                                                                       |    |
|                                                                                                  | 18 May 2024                                                                                    | E) |
|                                                                                                  |                                                                                                |    |
| Period of registration                                                                           |                                                                                                |    |
|                                                                                                  |                                                                                                |    |
| Your CSP registration will be defaulted to 2 years                                               | Current registration expiry date                                                               |    |
| Your CSP registration will be defaulted to 2 years from the date of approval of this transaction | Current registration expiry date<br>10 Apr 2025                                                |    |
| Your CSP registration will be defaulted to 2 years from the date of approval of this transaction | Current registration expiry date<br>10 Apr 2025<br>New registration expiry date<br>10 Apr 2027 |    |
| Your CSP registration will be defaulted to 2 years from the date of approval of this transaction | Current registration expiry date<br>10 Apr 2025<br>New registration expiry date<br>10 Apr 2027 |    |

## Step 11: Review all information carefully.

| Renew registration as corporate<br>service provider<br>CENTRALMAP<br>202488884T                                                                                                    |   |
|----------------------------------------------------------------------------------------------------|---|
|                                                                                                    |   |
| Review and confirm<br>Please review the information before submitting the transaction.                                                                                                    |   |
| Types of corporate service and nature of business                                                                                                    |   |
| <ul> <li>Type of corporate service</li> <li>Acting, or arranging for another person to act (i) as a director or secretary of a corporation; (ii) as a partner of a partnership; or (iii) in a similar position in relation to other legal persons</li> <li>Forming, or arranging for another person to form, on behalf of another person, a corporation or other legal person</li> </ul> | 9 |

**Step 12**: Tick the declaration box to confirm the accuracy of the information and click "**Proceed to** payment".

| Select the individual that has<br>attended the mandatory<br>AML/CFTtraining course and<br>passed the proficiency test within<br>the last 2 years<br>TAMMY LENG (T0000018Z) | Date of mandatory AML/CFT<br>training course<br>07 May 2024                   | Date of proficiency test<br>18 May 2024                                       |
|----------------------------------------------------------------------------------------------------|-------------------------------------------------------------------------------|-------------------------------------------------------------------------------|
| Period of registration                                                                                                    |                                                                               |                                                                               |
| I, MIKAIL BIRKIC, declare that<br>The above information submit<br>or misleading information in t                                                                           | t:<br>tted is true and correct to the best of<br>his application/transaction. | my knowledge. I am aware I may be liable to prosecution if I submit any false |
|                                                                                                    |                                                                               |                                                                               |

**Step 13**: You will be directed to the payment summary page. Select the payment method and click **"Make payment"** to complete the transaction.

| Select payment method       Payment summary         Complete your payment before 5:04PM to avoid timeouts.       ARN250310000063         You will receive an acknowledge message and a receipt upon successful payment.       1 x Beneu registration as concernent.                                                                                                    | 1     2     3       Update CSP particulars     Review and confirm     Payment                      | 2   3     Review and confirm   Payment                                                                                                    | (2)<br>Review and confirm                                                             | (1)<br>Update CSP particulars                                                                                                    |
|----------------------------------------------------------------------------------------------------|----------------------------------------------------------------------------------------------------|----------------------------------------------------------------------------------------------------|---------------------------------------------------------------------------------------|----------------------------------------------------------------------------------------------------|
| Select type<br>Saved card(s)<br>Coher method<br>Select saved payment method<br>Select saved payment method<br>Sel | payment method   payment method   payment method   payment method   payment method   a > Visa   ut | avoid timeouts.<br>ad a receipt upon successful payment.<br>her methods<br>her methods | od<br>to avoid timeouts.<br>e and a receipt upon successful payment.<br>Other methods | Select payment before 5:C<br>You will receive an acknowledge m<br>Select type<br>Select type<br>Select saved payment method<br>Select saved payment method<br>Select saved paym |

**Step 14**: Once your payment is successfully processed, you will be directed to an acknowledgement message with a link to download the receipt.

|                                       | Paym                                                                                                    | ent successful                                                          |                                                    |  |
|---------------------------------------|----------------------------------------------------------------------------------------------------|-------------------------------------------------------------------------|----------------------------------------------------|--|
|                                       | Upon successful payment, you will receive a confirmation email with instructions to review your purchase. |                                                                         |                                                    |  |
|                                       | 🕑 Download receip                                                                                         | t 🖹 Go to My Transaction                                                |                                                    |  |
|                                       | Pa                                                                                                    | ayment details                                                          |                                                    |  |
| Receipt number<br>ACRA250310000053    | ARN<br>ARN250310000063                                                                                    | Paid via<br>Debit/Credit Card                                           | EP reference number<br>pi_3R11oIJUwRqvcgtW1DagM4sQ |  |
| Date and time<br>10 Mar 2025 04:36 PM | Amount paid<br>\$400.00                                                                                   |                                                                         |                                                    |  |
|                                       | Tra                                                                                                    | nsaction details                                                        |                                                    |  |
| UEN<br>202488884T                     | Transaction ID<br>T250006540                                                                              | Transaction name<br>Renew registration as corporate<br>service provider | Date and time<br>10 Mar 2025 04:34 PM              |  |

**Step 15:** A notification will be sent to your Bizfile inbox confirming that the transaction is submitted and awaiting endorsement.

| A Singapore Government Agency Website How to identify ~                                                                                                    |
|----------------------------------------------------------------------------------------------------|
| Dizfile Making Singapore the best place for business (② EUPHORIA ▼ 12 ♀ → Logout Q                                                                                                    |
| Register 🔻 Manage 👻 Annual filing 👻 Deregister 👻 Others 👻 🛛 Buy information 👻 Subscribe APIs 👻                                                                                                    |
| Home > Inbox                                                                                                    |
| Inbox                                                                                                    |
| ✔ All messages          CSP application submitted and awaiting endorsement         UMar 2025 + 4:36 PM         Dear Sir/Mdm         Your application to renew as a Corporate Service Provider (CSP) has been successfully submitted. The appointed Qualified Individual(s) will receive an email to endorse their appointment. Your application will be processed after all QIs have completed their endorsement.         Accounting and Corporate Regulatory Authority (ACRA) |

**Step 16:** All appointed Qualified Individuals will receive a notification in their Bizfile Inbox to endorse their appointment for CSP registration renewal. Those who accept will continue as RQIs for the CSP. Those who decline will be automatically withdrawn as RQI for the CSP. If the lodger is also the appointed RQI, no additional endorsement is required.

**Important:** All endorsements must be completed within **14 days**, or the application will lapse and require re-application.

| Home > Inbox                                                                                                    |        |
|----------------------------------------------------------------------------------------------------|--------|
| Inbox                                                                                                    |        |
|                                                                                                    |        |
| ← All messages<br>Endorse your appointment as Qualified Individual<br>10 Mar 2025 + 3:18 PM                                                                                                    |        |
| Dear Sir/Mdm<br>You have been appointed as a Qualified Individual in the renewal of Corporate Service Provider for CENTRALMAP. Please endorse the appointme<br>24 March 2025.<br>Accounting and Corporate Regulatory Authority (ACRA) | int by |
|                                                                                                    |        |
|                                                                                                    |        |

**Step 17:** Once all endorsements are completed and the transaction approved, you will receive a notification in your Bizfile inbox confirming that the application to renew the CSP registration is approved.

| 7 | Home > Inbox                                                                                                    |   |
|---|----------------------------------------------------------------------------------------------------|---|
|   | Inbox                                                                                                    |   |
|   |                                                                                                    |   |
|   | <ul> <li>← All messages</li> <li>Approval of CSP renewal</li> <li>28 Mar 2025 + 3:33 PM</li> </ul>                                                                                                    |   |
|   | Dear Sir/Mdm<br>Your application to renew as a Corporate Service Provider (CSP) under EUPHORIA SENDIRIAN BHD., 202500137R has been approved on 28 Mar 2025. The<br>registration is valid from 28 Mar 2025 to 30 Apr 2027.<br>The following Qualified Individuals have been appointed:<br>• F2939878W - Steve Harrington (QI Registration Expiry: 2027-01-30) |   |
|   | Accounting and Corporate Regulatory Authority (ACRA) Download attachments                                                                                                    |   |
|   | T250008164_Certificate of Registration_EUPHORIA     (53 KB)                                                                                                    | ۲ |

Updated as of 22 May 2025